# Manual do Sistema de Telediagnóstico

## Manual de Instalação

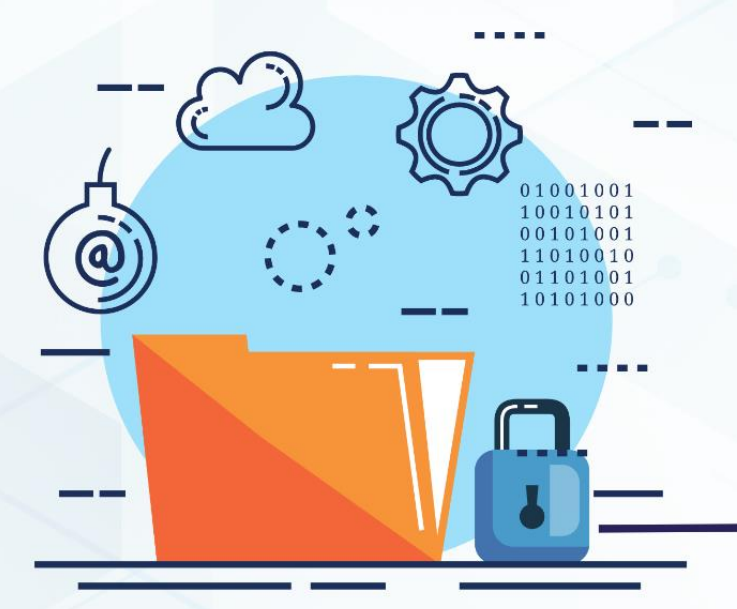

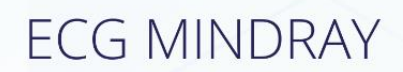

Maio 2023

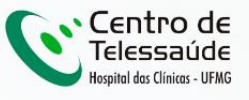

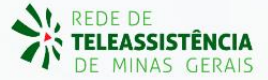

### MANUAL DE INSTALAÇÃO - MINDRAY

## 1 INTRODUÇÃO

Este manual tem por objetivo descrever o passo a passo para a instalação e configuração do equipamento **MINDRAY** para compartilhamento de traçados de eletrocardiograma no *software* Telediagnóstico.

A instalação e configuração correta dos eletrocardiógrafos são de suma importância para um exame realizado com qualidade.

Para configuração do aparelho, é fundamental que o software "Telediagnóstico" estejainstaladonocomputador.(Linkparadownload:https://telessaude.hc.ufmg.br/servicos/central-de-downloads/- Telediagnóstico).

## 2 CONFIGURAÇÕES DO FIREWALL

Por se tratar de um equipamento com transferência de dados através de conexões de rede, deve-se criar uma exceção no firewall do computador na estação que contenha o programa "Telediagnóstico" instalado.

1. Abrir aba de Segurança do Windows em "Firewall e proteção de rede".

| Segurança do Windows                                                                   |                                                                                                    |                                                                                 | - 0                   | × |
|----------------------------------------------------------------------------------------|----------------------------------------------------------------------------------------------------|---------------------------------------------------------------------------------|-----------------------|---|
| ÷<br>≡                                                                                 | (۹) Firewall e proteção de rede                                                                                |                                                                                 |                       |   |
| <table-cell> Início</table-cell>                                                       | Quem e o que podem acessar suas redes.                                                                         | Perguntas?<br>Obter ajuda                                                       |                       |   |
| Proteção contra virus e ameaças     Proteção de contas     Proteção de rede            | Rede do domínio (ativo)     O firewall está ativado.                                                           | Quem está me protegende<br>Gerenciar provedores                                 | o?                    |   |
| Controle de aplicativos e do navegador Segurança do dispositivo                        | 20 Rede privada<br>O firewall está ativado.                                                                    | Ajude a melhorar a Segura<br>Windows<br>Envie seus comentários                  | nça do                |   |
| <ul> <li>Desempenho e integridade do dispositivo</li> <li>Opções da família</li> </ul> | Rede pública           O firewall está ativado.                                                                | Altere suas configurações<br>privacidade                                        | de                    |   |
| S Histórico de proteção                                                                | Permitir un aplicativo pelo firewall                                                                           | Exibir e alterar as configur.<br>privacidade do seu Windo<br>dispositivo.       | ações de<br>ws 11 Pro |   |
|                                                                                        | Solução de problemas de rede e Internet<br>Configurações de notificação do firewall<br>Configurações avançadas | Configurações de privacidad<br>Painel de privacidade<br>Política de Privacidade | le                    |   |
|                                                                                        | Restaurar firewalls para o padrão                                                                              |                                                                                 |                       |   |
|                                                                                        |                                                                                                    |                                                                                 |                       |   |
| ស៊ើ Configurações                                                                      |                                                                                                    |                                                                                 |                       |   |

2. Abrir o painel de "Configurações Avançadas".

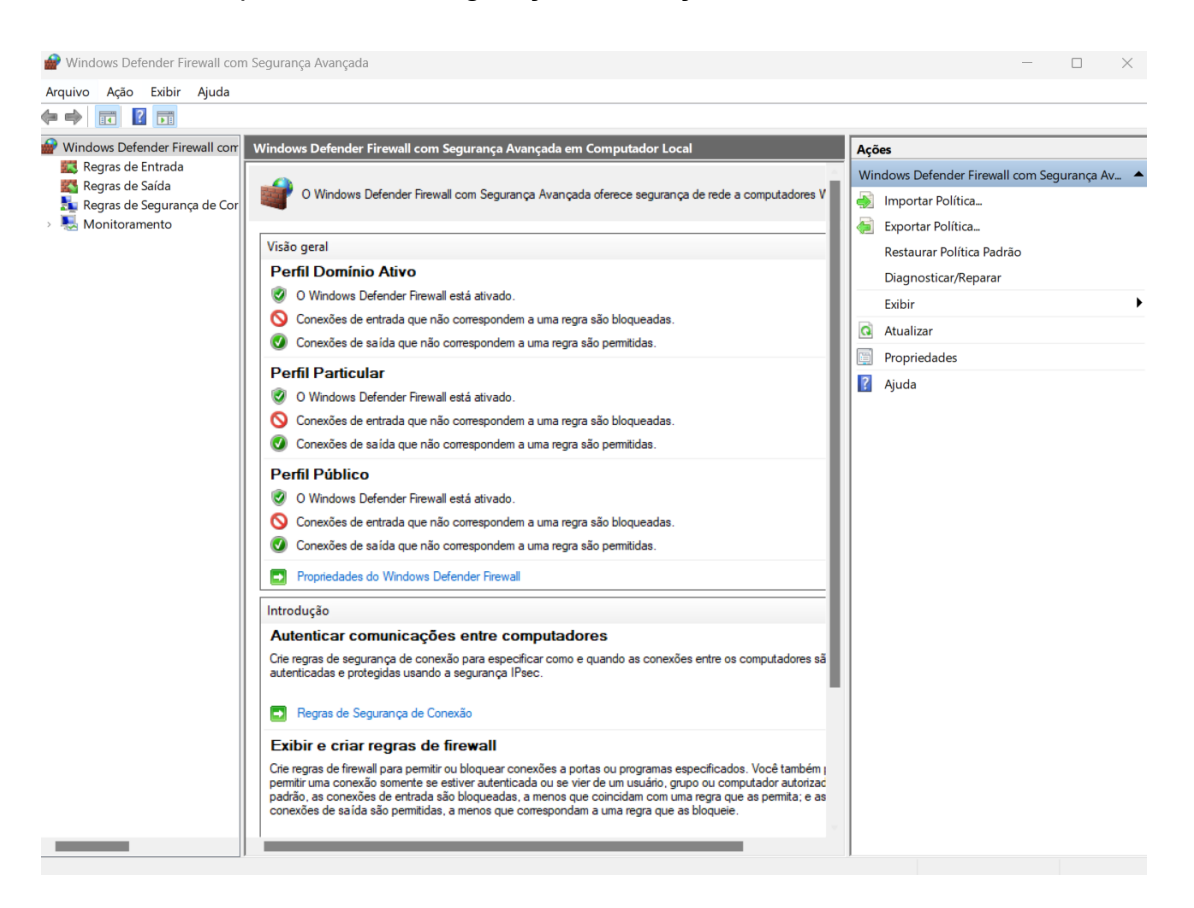

3. Abrir as "Regras de Entrada" e, em seguida, "Nova Regra".

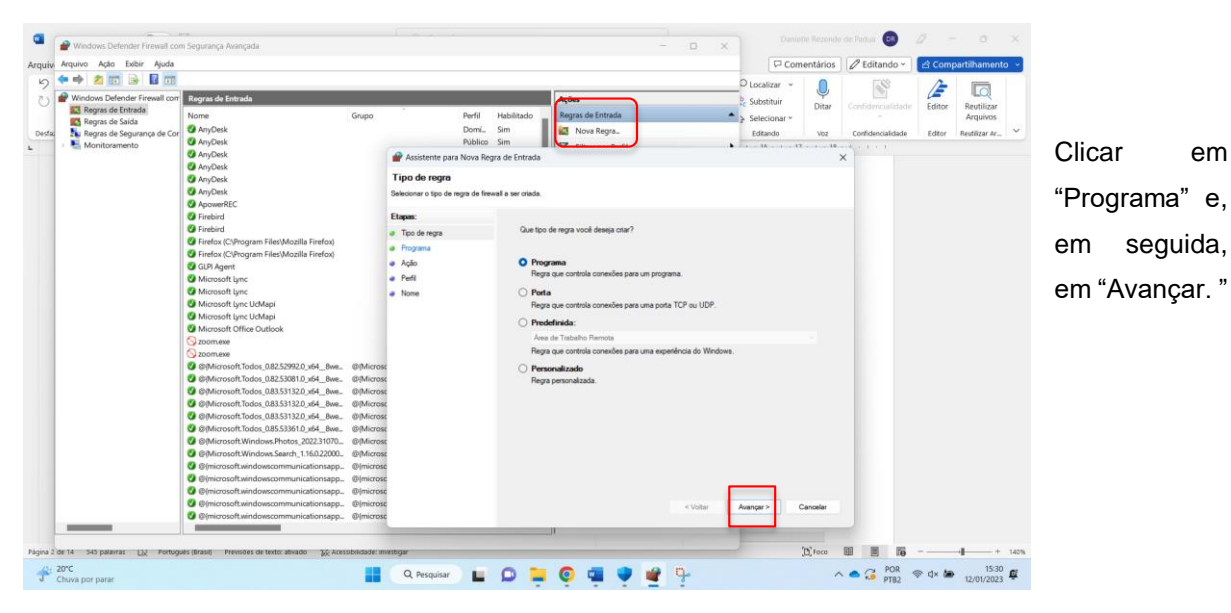

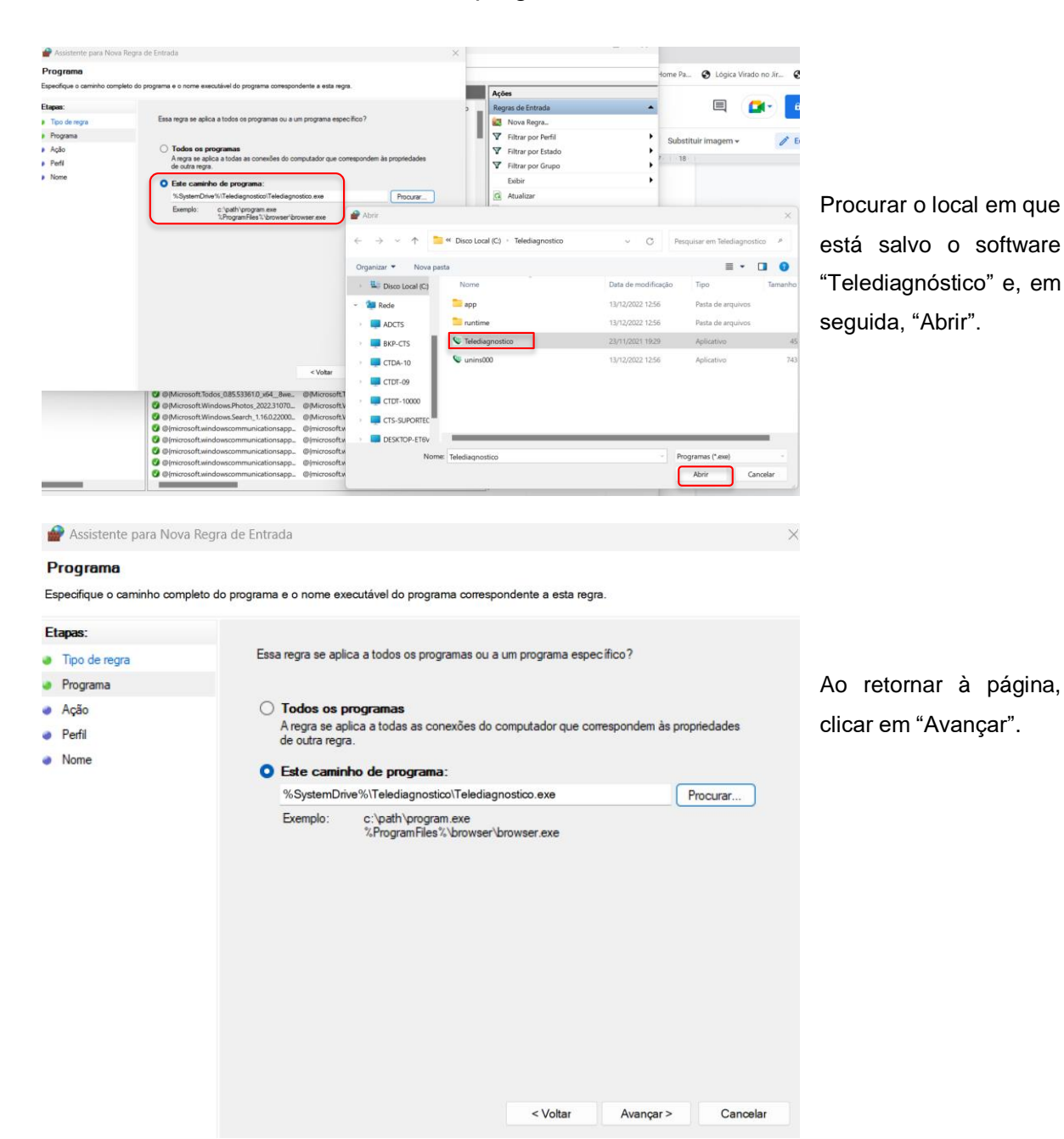

4. Selecionar "Este caminho de programa".

5. Selecionar a opção "Permitir Conexão".

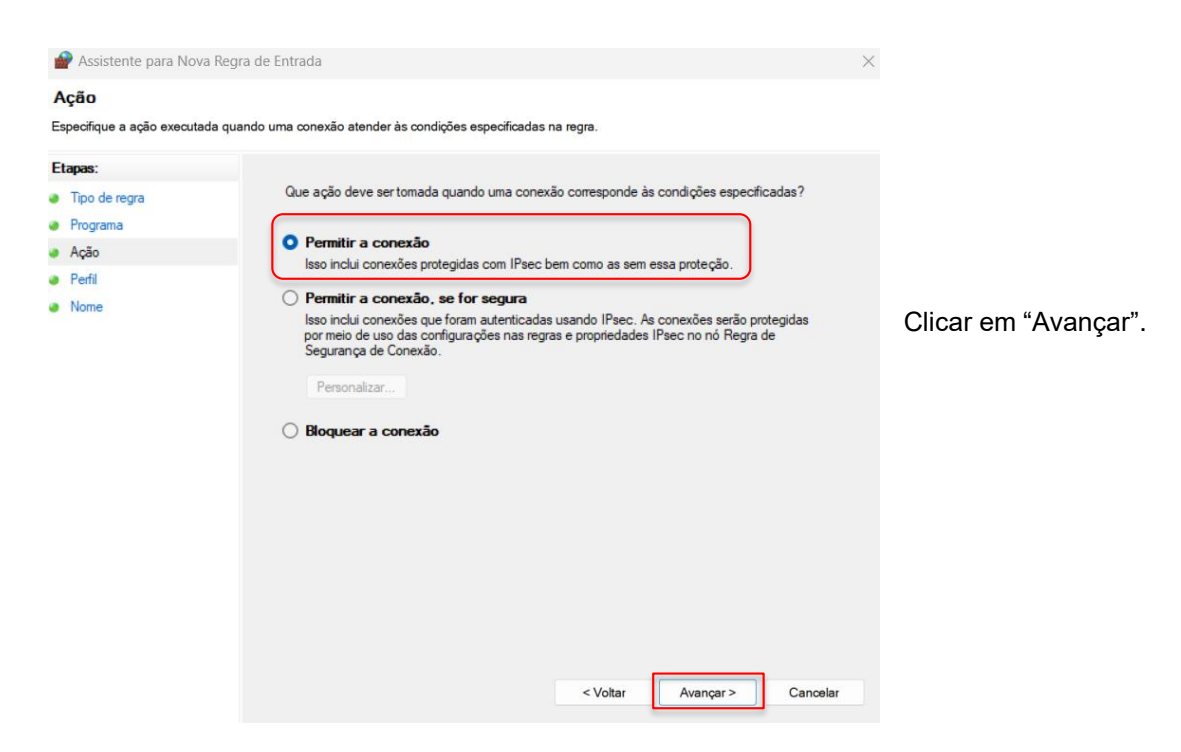

6. Selecionar as Regras que se aplicarão à rede conforme imagem a seguir.

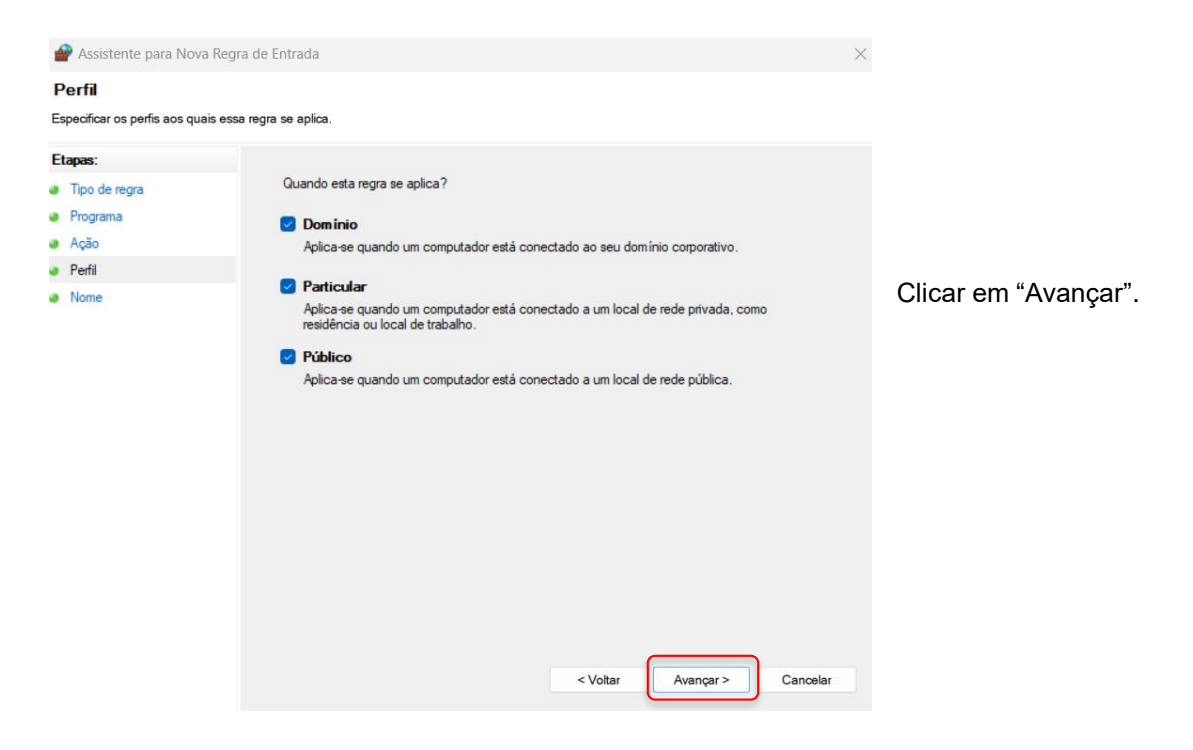

## 7. Criar um nome para a Regra.

| 🔗 Assistente para Nova Regra de Er                                                                                                    | ntrada                                                                    |                   | ×        |                                                                |                        |
|----------------------------------------------------------------------------------------------------|---------------------------------------------------------------------------|-------------------|----------|----------------------------------------------------------------|------------------------|
| Nome                                                                                                    |                                                                           |                   |          |                                                                |                        |
| <ul> <li>     Assistente para Nova Regra de Er     Norne     Especificar o nome e a descrição desta reg     Tipo de regra     Programa     Ação     Perfi     Nome     Nome     </li> </ul> | ntrada<br>gra.<br>Nome:<br>Regra Telediagnóstico<br>Descrição (opcional): |                   | ×        | Ao clicar em "Cono<br>configurações do<br>estarão finalizadas. | cluir", as<br>Firewall |
|                                                                                                    |                                                                           | < Voltar Concluir | Cancelar |                                                                |                        |

## 3 CONFIGURAÇÕES DO ELETROCARDIÓGRAFO

O aparelho deverá estar conectado a um cabo de **Ethernet** para que as configurações sejam corretamente realizadas.

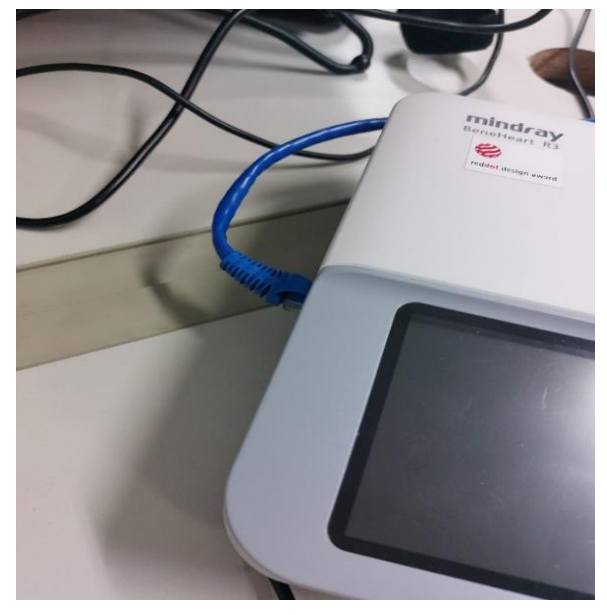

• Ligar o aparelho.

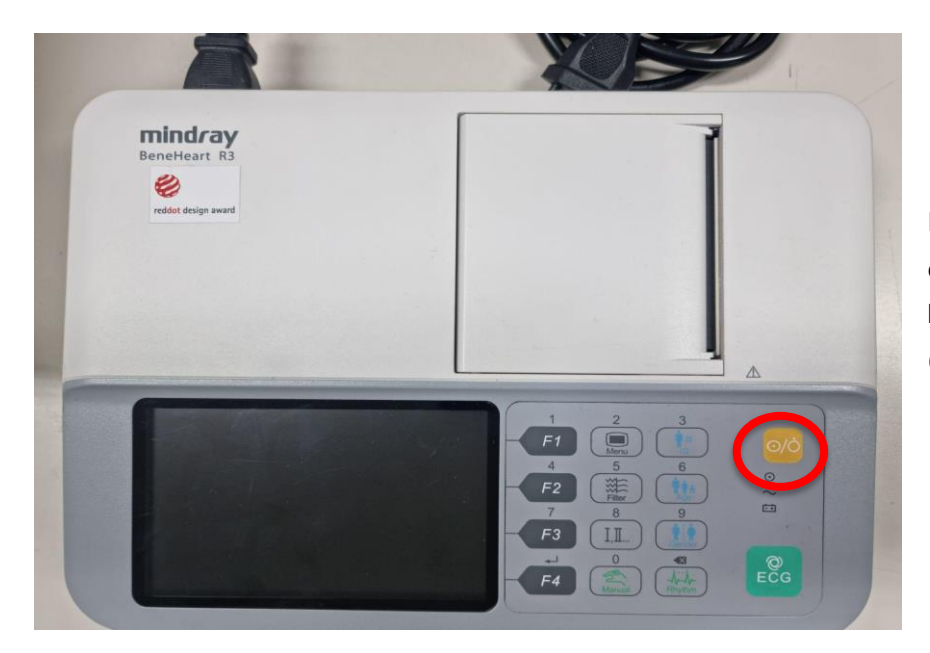

Pressionar, no equipamento, o botão de liga/desliga (amarelo)

## 3.1 Configuração das extensões

Nessa etapa, deverão ser estabelecidas: a configuração da extensão do arquivo que será enviado, o método de envio e as portas de conexão.

Obs.: Os botões: F1, F2, F3 e F4 na etapa de configuração serão os botões de ação das opções na tela do Mindray.

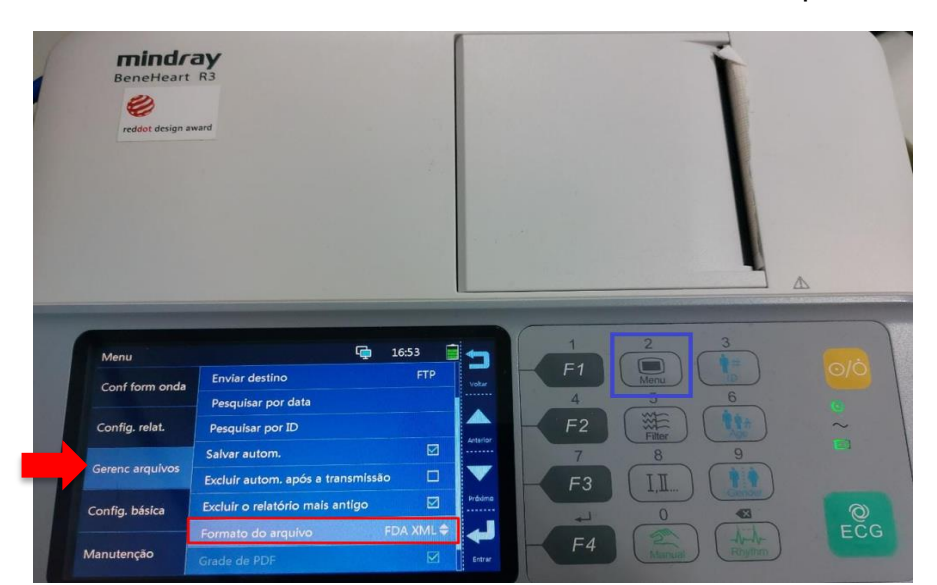

• Clicar no botão "Menu", selecionar "Gerenc arquivos" e Formato de Arquivo.

Ao pressionar "Entrar (**F4**)", selecione a opção "**FDA XML**". Em seguida, clicar para voltar.

- Abrir a aba "Gerenc arquivos" e faça as seguintes alterações nos campos:
  - "Visualização": deve ser desmarcado;
  - "Enviar automático": deve ser marcado;
  - "Enviar Destino": deve ser selecionada a opção FTP.

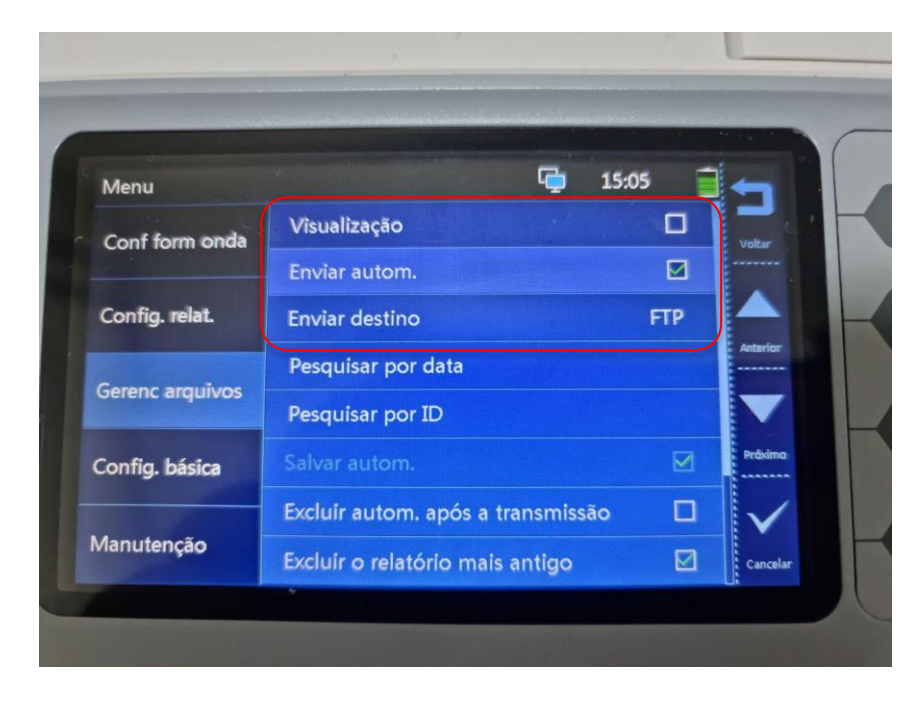

Após as alterações, clicar em "Voltar" (F1).

• Selecionar o campo "Config. relat" e marcar "Registro sem papel".

| Menu             | la secolaria (              | 15:06       | +      |
|------------------|-----------------------------|-------------|--------|
| Conf form onda   | Form. relatório térmico     | 3x4         | Valt   |
|                  | Formato de relatório padrão | 3×4+1       |        |
| Config. relat.   | Seq. impressão              | Sequencial  |        |
| Gerenc arquitues | Duração da impressão 2      | .5 Segundos | Anter  |
|                  | Derivação de ritmo          | П           |        |
| Config. básica   | Manual                      | 3 Canal     | Próxir |
|                  | Registro sem papel          |             | v      |
| Manutenção       | Reanálise                   |             | Cance  |

#### 3.2 Configurações de portas

Para configurar as portas de FTP e sincronizar com o sistema Telediagnóstico deve-se, primeiramente, entrar no painel de Manutenção.

A senha padrão é 888888 para todos os eletrocardiógrafos Mindray.

• Entrar na aba "Manutenção" e digitar a senha.

| BeneHeart R3                      |             | Ì                  |
|-----------------------------------|-------------|--------------------|
| Menu                              | 1657        |                    |
| Config. relat.<br>Gerenc arquivos | nanutenção: | 4 5 6 6<br>7 8 9 0 |
| Config. básica                    |             |                    |

Abrirá uma tela para configurações de IP, Gateway e Máscara de Rede.

→ No campo "Endereço de IP" deverá ser colocado um IP da rede que não está sendo utilizado e nos campos "Másc de sub-rede" e "Gateway Padrão" deverão ser informados o da própria rede.

**Obs.:** Para obter as informações do computador e o IP, pode-se utilizar a pesquisa no CMD:

i. Escreva no campo de pesquisa do Windows CMD.

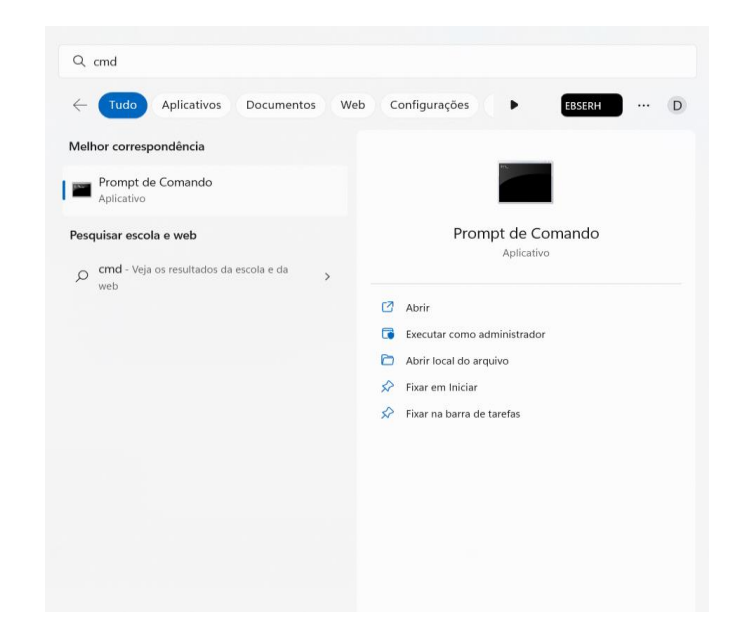

ii. Abra o programa e digite "ipconfig"

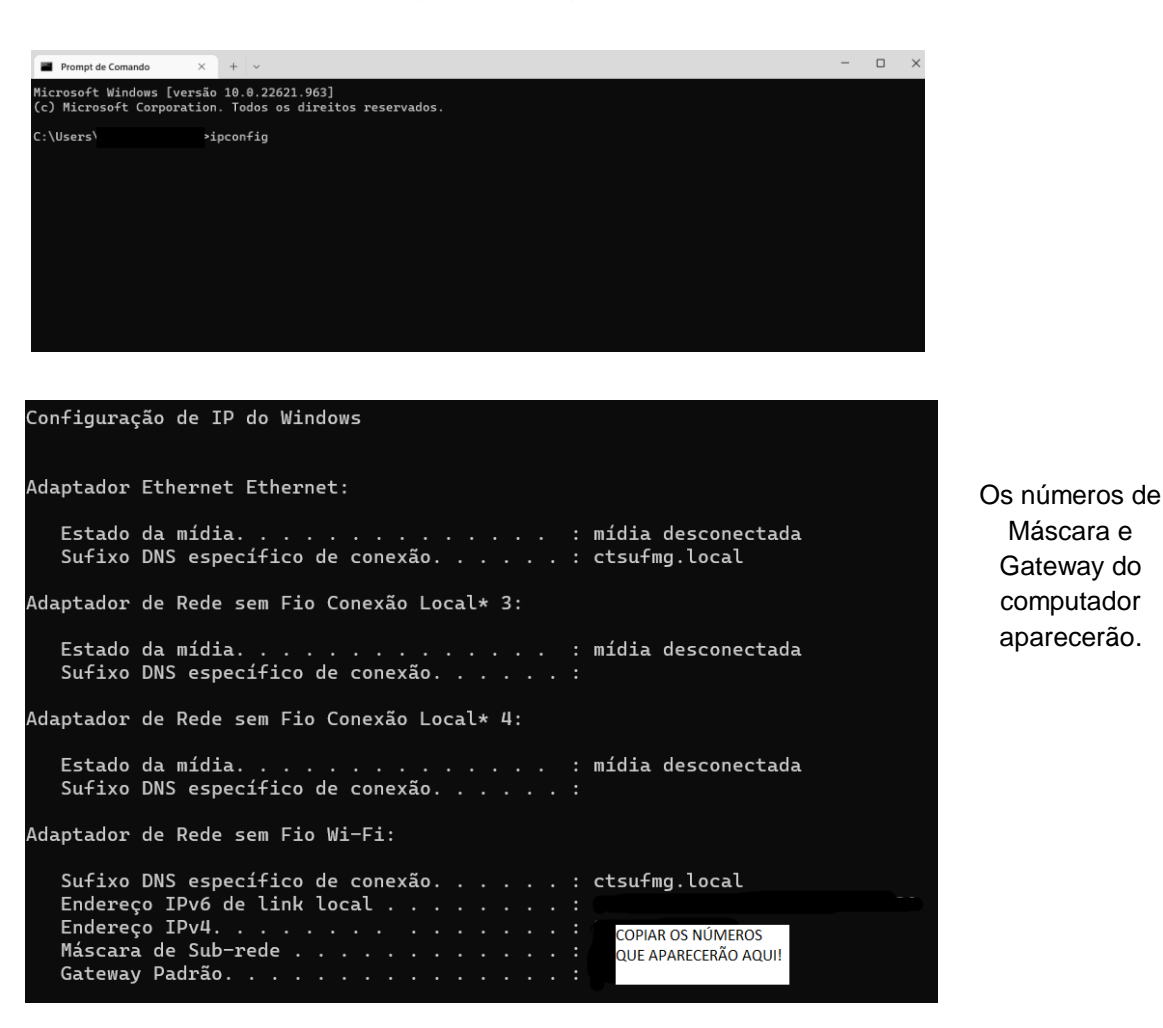

- iii. Para busca do Endereço de IP diferente do computador digite "arp -a" na página de comando.
- iv. Aparecerão todos os IPs da rede, sendo assim, utilize o número de IP diferente dos que estão listados.

| Manutenção                  |     | ել | 14 | :20 |         |
|-----------------------------|-----|----|----|-----|---------|
|                             |     |    |    |     | Voltar  |
| Endereço IP                 | 0   | 0  | 0  | 0   |         |
| Másc de sub-rede            | 0   | 0  | 0  | 0   |         |
| Gateway padrão              | 0   | 0  | 0  | 0   | Anterio |
| Config. comun. com FTP      |     |    |    |     |         |
| Config. comun. com CardioVi | sta |    |    |     | Próxim  |
| Config. comun. com ADT      |     |    |    |     |         |
| Modo demo 1                 |     |    |    |     |         |

v. Digite os números no Mindray.

- Nota: os números "0000" foram utilizados de forma ilustrativa para proteção dos dados dos computadores.
  - vi. Clique em "Config. comum. com FTP"
  - vii. Nos campos de configuração, a sequência de alteração deve ser padrão para que haja conexão com o sistema Telediagnóstico:

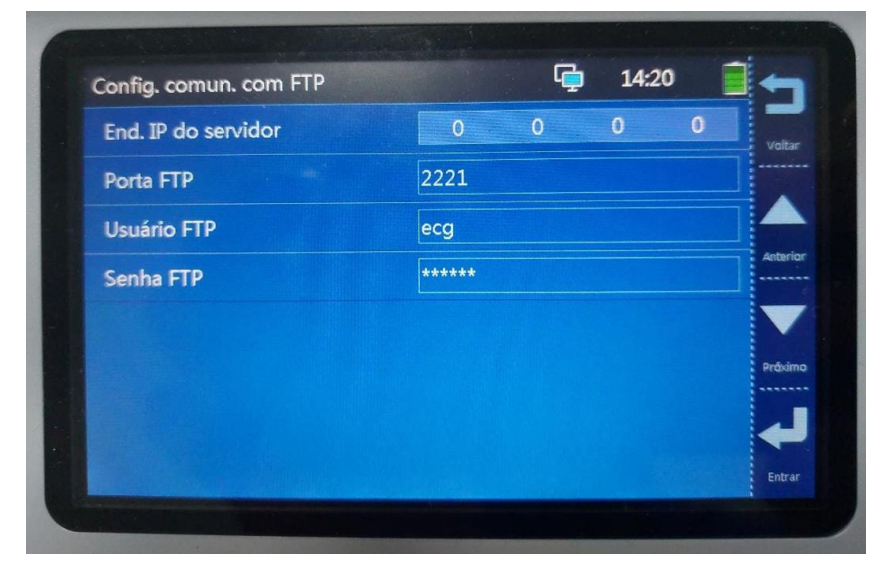

End. IP do servidor: colocar o mesmo IP do seu computador.

Porta FTP: 2221

Usuário FTP: ecg

Senha FTP: 123456

- viii. Clicar em "Entrar" (**F4**).
- ix. Feito isso, o aparelho será configurado para envio de exames no sistema Telediagnóstico.
- x. Ao final, faz-se necessário, ainda no ambiente de teste, realizar um exame para avaliação.

## 4 PRIMEIRO EXAME

Para a realização do primeiro exame após a configuração, o sistema de Telediagnóstico deve ser iniciado e, o ideal, é se utilizar o login de um funcionário do local.

 Abrir o Telediagnóstico e digitar login e senha. Logo após, informar município e estabelecimento.

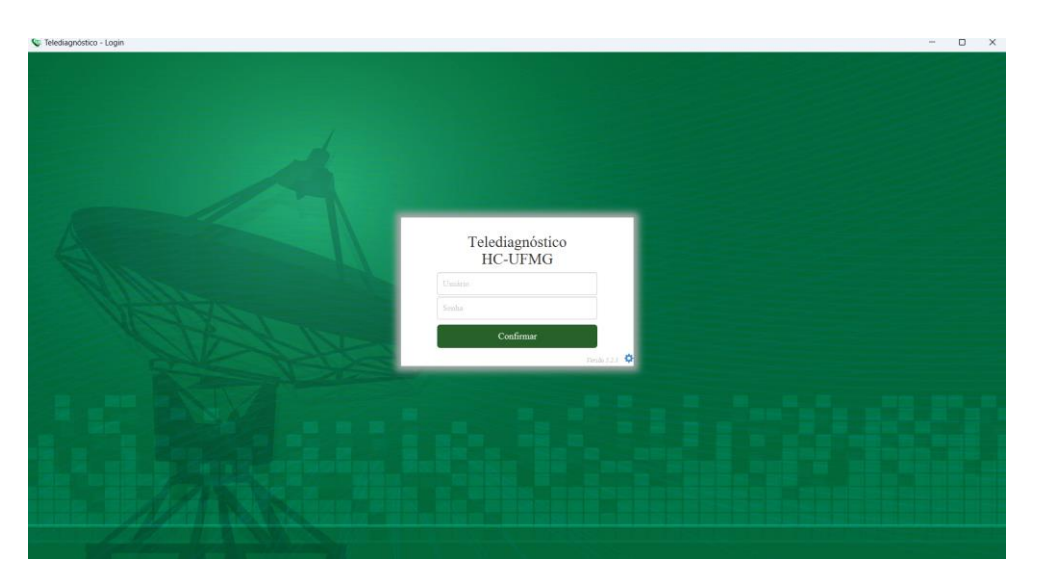

 No menu do usuário, no ícone de "Modo de recebimento de traçado", selecione o equipamento MINDRAY (dessa forma, o sistema estará configurado para receber os exames através desse eletrocardiógrafo).

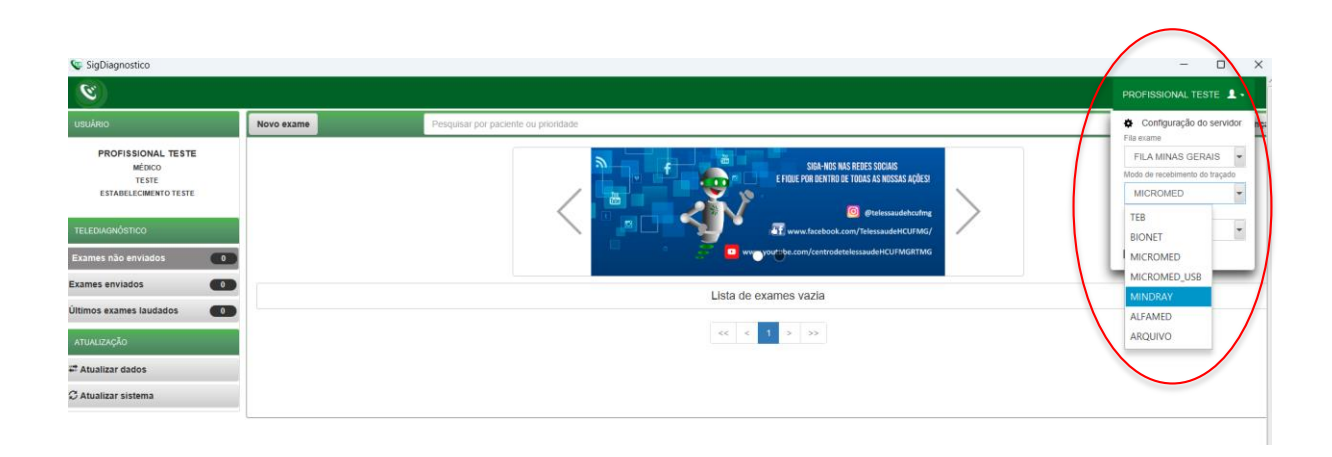

Clicar em novo exame

| 👽 Novo Exame                 |                                |                       |            |                         |     |                          |            | -       | 0 X       |
|------------------------------|--------------------------------|-----------------------|------------|-------------------------|-----|--------------------------|------------|---------|-----------|
| 8                            |                                |                       |            |                         |     |                          |            |         | STE 1.    |
| Usuário                      | Paciente                       |                       | Realização |                         |     |                          | Código     |         |           |
| PROFISSIONAL TESTE<br>MÉDICO | Paciente*                      | Paciente Teste        |            |                         | + Q | Prioridade               |            | Eletiva | •         |
| TESTE                        | Data de nascimento             | 12/01/0199            |            | Sexo                    |     | Feminino                 |            |         |           |
| ESTABELECIMENTO TESTE        | Exame fisico                   |                       |            |                         |     |                          |            |         |           |
| Identificação                | Peso                           |                       |            | Altura                  |     |                          |            |         |           |
| Indicação                    | IMC                            |                       |            | Pressão arterial (mmHg) |     |                          |            | 1       |           |
| Dados clínicos               | Solicitante                    |                       |            |                         |     |                          |            |         |           |
| Traçado                      | Nome *                         | PROFISSIONAL TESTE    |            |                         | Q   | Registro<br>Profissional |            |         |           |
|                              | Estabelecimento                | ESTABELECIMENTO TESTE |            |                         | •   | Data de<br>solicitação   | 12/01/2023 | 1       |           |
|                              | Envio                          |                       |            |                         |     |                          |            |         |           |
|                              | Enviar para central de exames? |                       | Sim •      |                         |     |                          |            |         |           |
|                              |                                |                       |            |                         |     |                          |            | Cancela | r Próximo |

 Preencher adequadamente todas as telas do sistema até selecionar a tecla para "Receber Traçado". Será então exibida a mensagem "Aguardando a gravação dos registros pelo Mindray"

| Novo Exame           |                                                      |                            |               |                                    | - u x           |
|----------------------|------------------------------------------------------|----------------------------|---------------|------------------------------------|-----------------|
|                      |                                                      |                            |               | PROFISSIO                          | NALTESTE 1 -    |
| Usuárie              | Medicamentos em uso                                  |                            |               |                                    |                 |
| PROFISSIONAL TESTE   | AAS                                                  | Digoxina                   |               | Insulina                           |                 |
| TESTE                | Clopidogrel                                          | Inibidor de ECA ou BRA     |               | Bloqueador de cálcio               |                 |
| ESTABLECIMENTO TESTE | Amiodarona                                           | Hipoglicemiante oral       |               | Betabloqueador                     |                 |
|                      | Estatina                                             | Diuréticos                 |               | ✓ Nenhum                           |                 |
| Identificação        | Outro                                                |                            |               |                                    |                 |
| Indicação            | Comorbidades, fatores de risco e história pregressa* |                            |               |                                    |                 |
| Dados clínicos       | HAS                                                  | AVC prévio                 |               | Tabagismo                          |                 |
| Traçado              | Diabetes mellitus                                    | Infarto prévio             |               | Doenca pulmonar obstrutiva crónica |                 |
|                      | Dislipidemia                                         | Angioplastia prévia        |               | Doença renal crónica               |                 |
|                      | Obesidade                                            | Revascularização miocán    | lica prévia   | ✓ Neshum                           |                 |
|                      | Doença de Chagas                                     | História familiar de doenç | a coronariana |                                    |                 |
|                      | Marca-passo                                          |                            |               |                                    |                 |
|                      | Uso de marca-passo '                                 | Sim                        | 🖲 Não         |                                    |                 |
|                      | Observações                                          |                            |               |                                    |                 |
|                      |                                                      |                            |               |                                    |                 |
|                      |                                                      |                            |               |                                    |                 |
|                      |                                                      |                            |               | Cancelar Anterior                  | Receber Traçado |
|                      |                                                      |                            |               |                                    | 100 C           |
| *                    |                                                      |                            |               |                                    |                 |
| pacente loste        |                                                      | Made: 115                  | Secol M       |                                    |                 |
| 14                   | 25 25                                                | 187 124                    | 25. 22        | 18. 102. 19                        |                 |
| A                    | quardando a                                          | gravação dos               | registros r   | pelo Mindray                       |                 |
| A                    | guardando a                                          | gravação dos               | registros p   | belo iviindray                     |                 |

• No Mindray, aperte o botão verde "ECG" para capturar o traçado

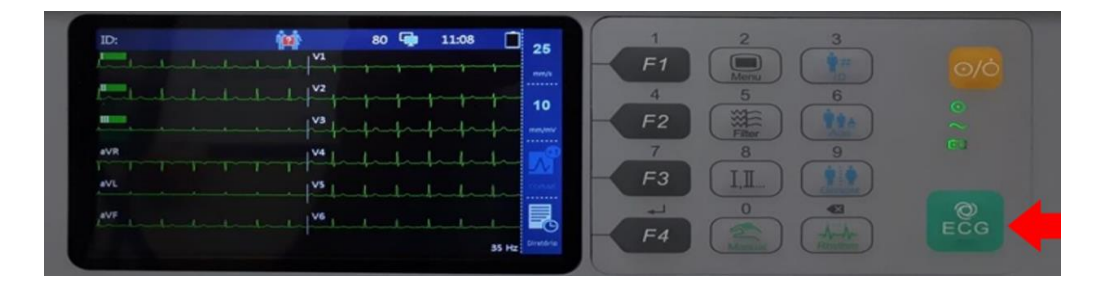

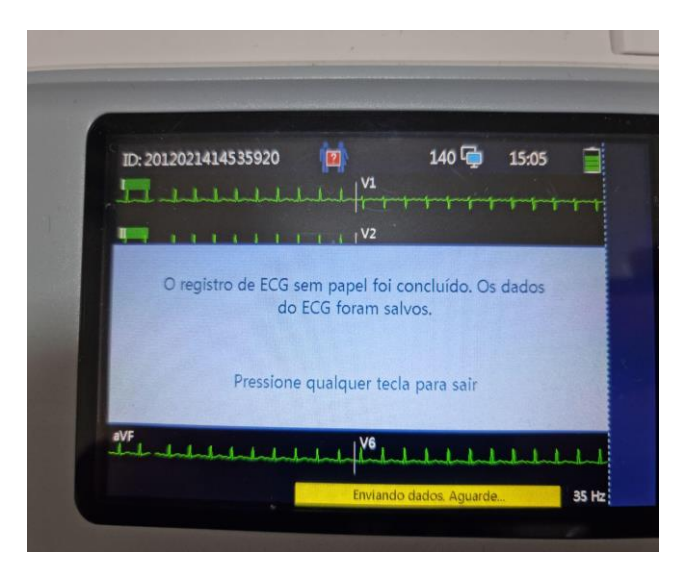

A tela ao lado será exibida

Clicar novamente no botão "ECG"

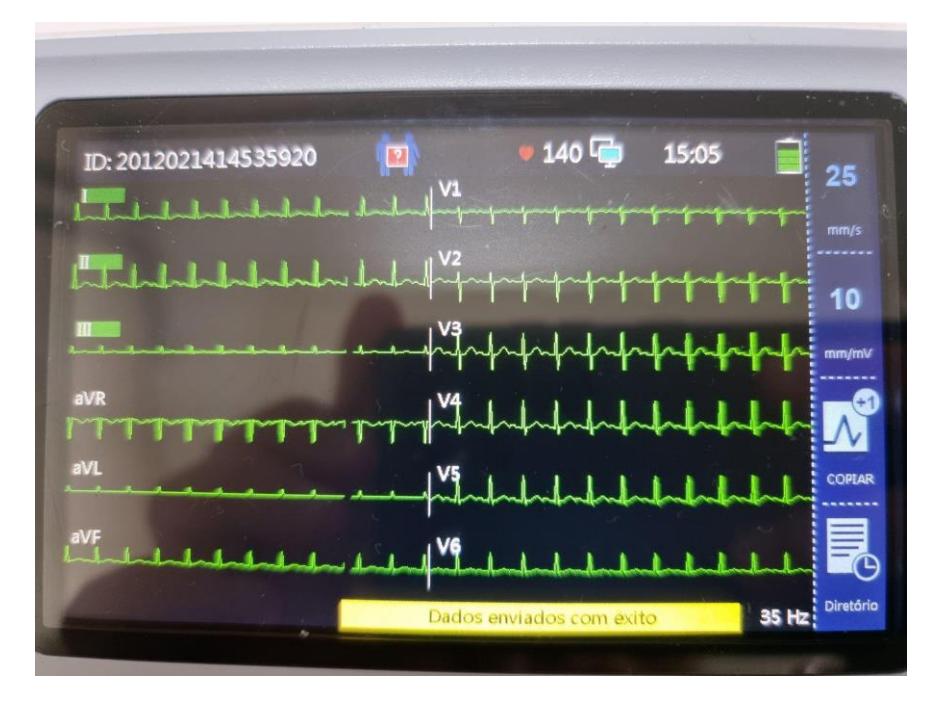

A mensagem de dados enviados com êxito deve ser exibida.

Fazer o mesmo processo até o envio de todas as amostras (mínimo 3, máximo 4)  No sistema de telediagnóstico observe que o primeiro traçado foi enviado com êxito:

| Aguardando a gravação dos registros pelo Mindray |  |
|--------------------------------------------------|--|
|                                                  |  |
| 1. MR2018030911190373_20180309112651.xml         |  |
| * Maximo de 4 registros                          |  |

• As próximas capturas serão listadas no sistema de telediagnóstico.

| ciente: paciente teste | Idade: 118 Sexo: M                                                                                       |           |
|------------------------|----------------------------------------------------------------------------------------------------|-----------|
| Aguar                  | ando a gravação dos registros pelo                                                                       | o Mindray |
|                        | 1. MR2018030911190373_20180309112651.xml                                                                 |           |
|                        | <ol> <li>MR2018030911190373_20180309112802.xml</li> <li>MR2018030911190373_20180309112853.xml</li> </ol> |           |
|                        | * Maximo de 4 registros                                                                                  |           |

- Após enviar todas as capturas, clique em "Finalizar".
- A tela de início do Telediagnóstico será exibida com o exame na lista de enviados.

## **5 CONCLUSÃO**

Espera-se que as instruções descritas nesse manual possam auxiliar o usuário na captura das ondas de eletrocardiograma, por meio do aparelho **MINDRAY**, e que elas sejam enviadas com qualidade para o sistema de Telediagnóstico e os exames laudados e acompanhados pela equipe assistencial.

## 5.1 Contatos

Suporte técnico Telessaúde:

**Corporativo:** (31) 9 9875-1349 **E-mail:** ihelp.telessaude@gmail.com

Site: https://telessaude.hc.ufmg.br/servicos/treinamento/